## Team CORUS Channel Administration

## Join by Password

If you've been given a password to add yourself to or remove yourself from a channel or consult within Team CORUS, this document will show you what to do next.

## Instructions

**Step 1:** Login to <u>https://jh.teamcorus.com</u> with your JHED credentials.

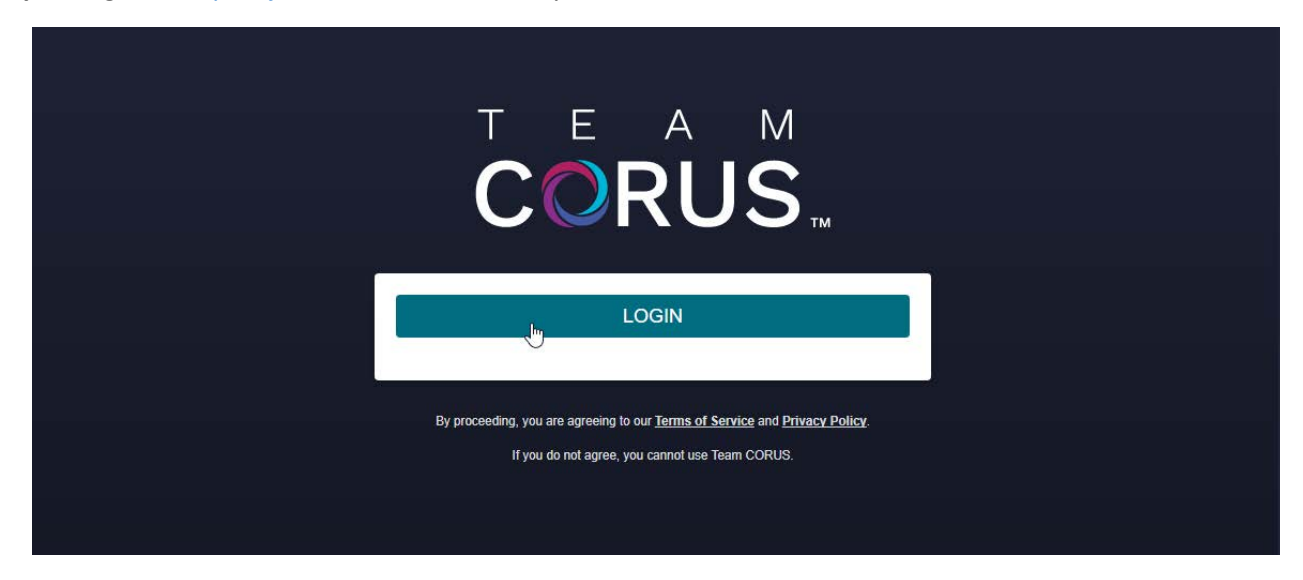

**Step 2**: Click the "Search" button, which is located at the top of the screen to the right of your name.

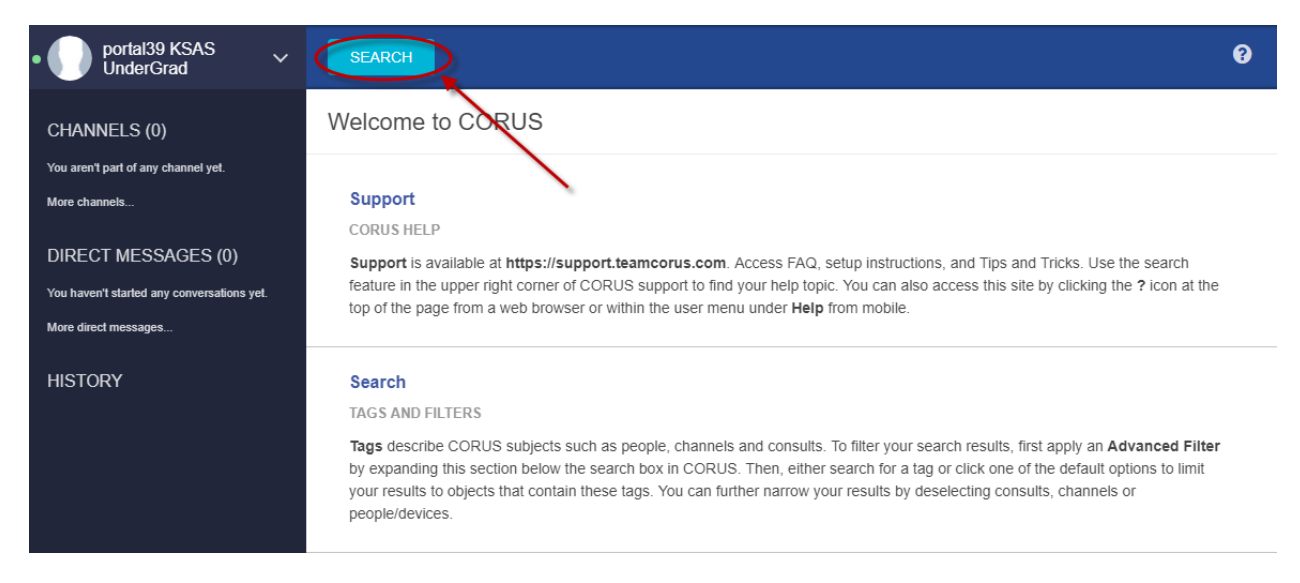

**Step 3:** Turn on the **Channels** option to locate the channel you'd like to join. It's turned off by default.

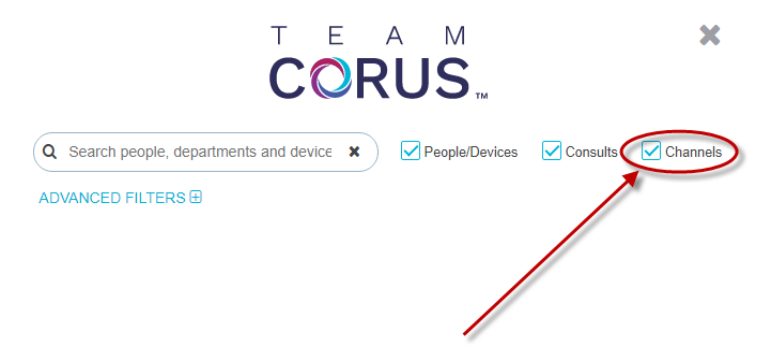

**Step 4:** Enter the name of the channel in the search box and select the correct result.

|   |                   | T E | RU           | М<br><b>S</b> ти |          | ×                  |
|---|-------------------|-----|--------------|------------------|----------|--------------------|
| Q | mentions          | ×   | ) <b>V</b> F | eople/Devices    | Consults | Channels           |
| A | DVANCED FILTERS 🕀 |     | howing 1     | of 1 results     |          |                    |
|   | Mentions (C2074)  |     |              |                  | > ROO    | OM TYPES           |
|   |                   |     |              |                  | •        | Consult<br>Channel |
|   |                   |     |              |                  | DEV      | ICES               |
|   |                   |     |              |                  | C,       | VOIP               |
|   |                   |     |              |                  | <b>D</b> | Pager              |
|   |                   |     |              |                  |          | SMS                |

**Step 5:** Once in the room, you'll see a box in which you'll enter the password and click the **JOIN** button.

| •  portal39 KSAS  VinderGrad                                       | SEARCH                                                                                                    | 0                                                                                 |
|--------------------------------------------------------------------|----------------------------------------------------------------------------------------------------|-----------------------------------------------------------------------------------|
| CHANNELS (0)                                                       | Mentions (C2074)                                                                                                    | Members List (*)<br>Showing: 2, Online: 0, Total: 2 users <u>Show only online</u> |
| You aren't part of any channel yet.                                |                                                                                                    | ອ                                                                                 |
| More channels                                                      | Entering a message and clicking submit will send a message to <b>ALL 2</b> members of this group. Are you sure you wish to do so? | koystry1 Site admin portal08 Room owner                                           |
| DIRECT MESSAGES (0)                                                |                                                                                                    |                                                                                   |
| You haven't started any conversations yet.<br>More direct messages | Message                                                                                                    | If you have the password to join this room, you may enter it here.                |
| HISTORY                                                            | RESET SUBMIT                                                                                                    | Enter Password<br>+D JOIN                                                         |

**Step 6:** After you've successfully entered the password, you're joined to the channel.

| • portal39 KSAS<br>UnderGrad               | ~ | SEARCH                                       | 8 |
|--------------------------------------------|---|----------------------------------------------|---|
| CHANNELS (1)<br># Mentions (C2074)         |   | ☆ 🕹 Mentions (C2074)                         | 0 |
| More channels                              |   |                                              |   |
| DIRECT MESSAGES (0)                        |   |                                              |   |
| You haven't started any conversations yet. |   |                                              |   |
| More direct messages                       |   |                                              | - |
| HISTORY                                    |   | April 4, 2018                                |   |
|                                            |   | portal39 11:44 AM<br>Has joined the channel. |   |

**Step 7:** To leave, hover over the channel name in the left panel. Click the 🗭 icon that appears.

| portal39 KSAS UnderGrad               | ~     | SEARCH                                       | ? |
|---------------------------------------|-------|----------------------------------------------|---|
| CHANNELS (1)                          |       | 😭 🔕 Mentions (C2074)                         | 0 |
| # Mentions (C2074)                    | 4 (b) |                                              |   |
| More channels                         | Le    | ave room                                     |   |
| DIRECT MESSAGES (0)                   |       |                                              |   |
| You haven't started any conversations | yet.  |                                              |   |
| More direct messages                  |       |                                              |   |
| HISTORY                               |       | April 4, 2018                                |   |
|                                       |       | portal39 11:44 AM<br>Has joined the channel. |   |

**Step 8:** Finally, in the prompt, click the appropriate button to leave the channel.

| • portal39 KSAS VInderGrad V               | SEARCH                                                      | 0 |
|--------------------------------------------|-------------------------------------------------------------|---|
| CHANNELS (1)                               |                                                             | 0 |
| More channels                              |                                                             |   |
| DIRECT MESSAGES (0)                        |                                                             |   |
| You haven't started any conversations yet. | Are you sure?                                               |   |
| mote direct messages                       | Are you sure you want to leave the room "Mentions (C2074)"? |   |
| HISTORY                                    | Cancel Yes, leave it                                        |   |
|                                            | Has joined the channel                                      |   |